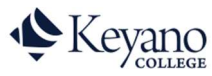

## Which courses are left to graduate?

1. Login to Self Service. <u>https://selfservice.keyano.ca/SelfService/Home.aspx</u>

Note that for Self Service ONLY, you do not add the "@keyanomail.ca" to the end of your User ID.

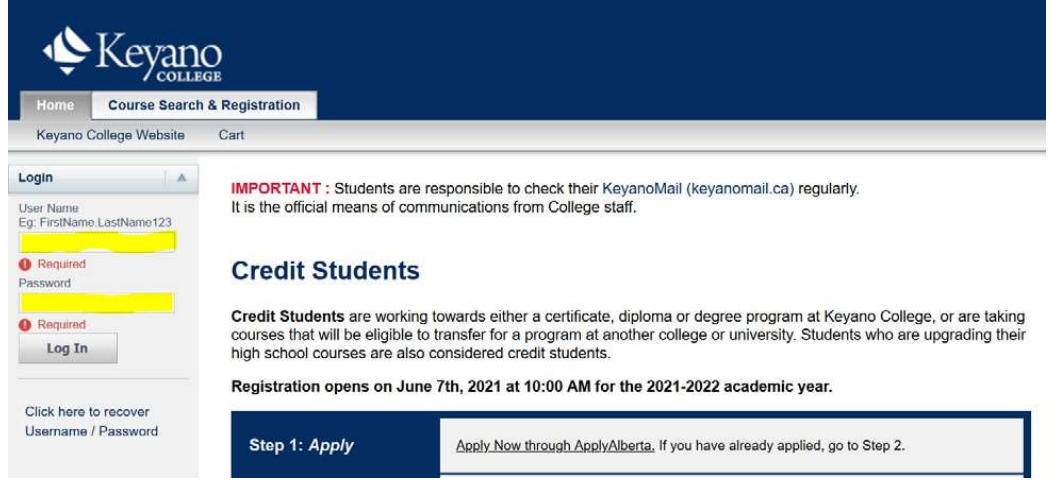

2. Select the *My Grades* tab.

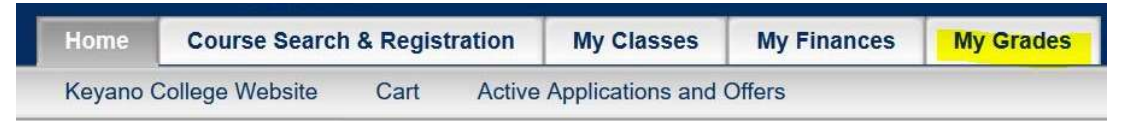

3. Select Unofficial Transcript on the left.

| Home      | Course Search & Registration |              | My Classes | My Finances | My Grades |
|-----------|------------------------------|--------------|------------|-------------|-----------|
| Unofficia | Transcript                   | Grade Report |            |             |           |

This will display a list, including final grades, of all your completed courses.

4. In a new tab in your browser, open <u>www.keyano.ca</u> and under the Programs and Courses heading, select **Credit Calendar.** 

| Keyano Prog                                 | rams and Courses |  |  |  |  |
|---------------------------------------------|------------------|--|--|--|--|
| Home / Programs and Courses / Cred          | it Calendar      |  |  |  |  |
| Credit Calendar                             |                  |  |  |  |  |
| Credit Calendar 2023-2024 updated 2024/1/15 |                  |  |  |  |  |
| Past Credit Calendars                       |                  |  |  |  |  |
| Credit Calendar 2022-2023 updated 2         | 0230105          |  |  |  |  |
| Credit Calendar 2021-2022                   |                  |  |  |  |  |

If the credit calendar you need is not listed, please email <u>student.advisors@keyano.ca</u> for assistance. Include your Keyano student number.

5. Open the searchable PDF for the credit calendar for the academic year in which you began your program.

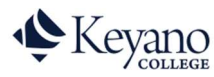

## Which courses are left to graduate?

6. To identify the minimum passing grade for your program, check the index at the beginning of the credit calendar to find Grades information.

| CALENDAR PRODUCTION                                      |             |       |
|----------------------------------------------------------|-------------|-------|
| Keyano College extends its gratitude to all the dedicate | ed individu | als w |
|                                                          |             |       |
| Production Manager: Laura Herweck                        |             |       |
|                                                          |             |       |
| College Directory                                        | 6           | (     |
| Academic Schedule                                        | 8           | (     |
| Application Procedures                                   | 11          | ι     |
| International Students                                   | 13          |       |
| English Language Proficiency                             | 16          |       |
| Fees                                                     | 20          |       |
| Domestic                                                 | 23          |       |
| International                                            | 27          |       |
| Academic Regulations                                     | 30          |       |
| Transferability                                          | 32          |       |
| Examinations                                             | 34          |       |
| Grades                                                   | 37          | 5     |
| Student & Academic Policies                              | 40          | 1     |
| Academic Probation                                       | 40          | 1     |
| Academic Awards                                          | 40          | I     |

7. To locate the pages with your program's information, which will include your program of study table, check the index at the beginning of the credit calendar.

| Bachelor of Business Administration*                   |     |
|--------------------------------------------------------|-----|
| Business Administration                                | 109 |
| Business Administration Accounting                     | 110 |
| Business Administration Digital Marketing              | 112 |
| Business Administration Esports Management             | 114 |
| Business Administration Global Supply Chain Management | 116 |
| Business Administration Esports Management             | 117 |
| Business Administration Management                     | 118 |
| Business Aviation                                      | 120 |
| College Preparation                                    | 122 |
| Community-Based Environmental Monitoring               | 124 |
| English for Academic Purposes                          | 125 |
| Environmental Technology                               | 126 |
| General Arts                                           | 128 |
| General Science                                        | 129 |
| Computer Systems Technology Certificate                | 130 |
| Computer System Technology Diploma                     | 131 |
| Governance and Civil Studies                           | 132 |

- 8. On paper, in a screenshot, or using a method of your own invention, check off each course on the program of study table for which you have achieved the minimum required grade.
- 9. At the end of this process, any un-checked courses on your program of study table are what you have left to complete to meet graduation requirements.

Remember to log out of Self Service and close the browser when you are finished.